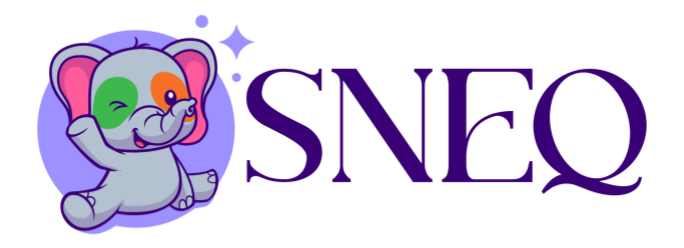

## How to share SNEQ Health with your pediatrician: [For EPIC]

- 1. Go to patient portal (ex. Mywakehealth.org)
- 2. Navigate to messages
- 3. Click on send a message
- 4. Select ask a medical question
- 5. Select non-urgent medical question
- 6. Select your pediatrician
- 7. Attach image/screenshot of your child's pediatrician portal. (Send Calendar year
  + Overall pie chart results and whatever else the pediatrician deems necessary)
- Click send. This will send the data through EPIC (or corresponding Electronic Medical Records system) and be available for your provider to see. It will then automatically become part of your patient permanent records.
  - Note: for providers that do not use EPIC, we will help you navigate your Electronic Medical Record so that patients can upload their information.

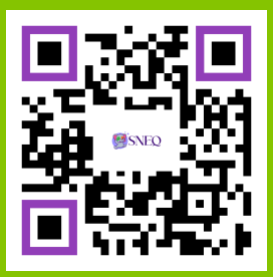

116 Rockspring Rd, Unit #6068, High Point, NC 27262 Sneqhealth.com